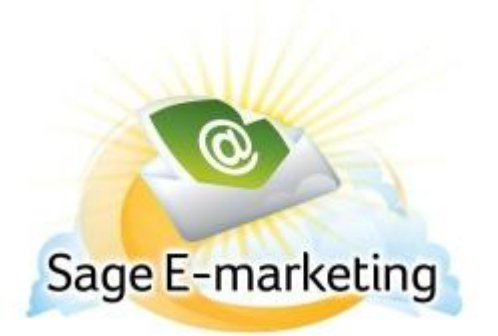

## **Quick Start Guide To:**

## **Getting Survey Feedback and Results**

This Quick Start Guide provides basic instructions for retrieving the results of your survey.

- 1. Log into the Sage E-marketing portal here: http://www.swiftpage.com/logineditor.htm
- 2. Click on the Surveys button.

| -       | Email Address:* |  |
|---------|-----------------|--|
| Surveys | Submit          |  |

| 3. | 3. Click on the Survey Responses button on the top of the screen. |                   |               |                       |                  |                |
|----|-------------------------------------------------------------------|-------------------|---------------|-----------------------|------------------|----------------|
|    | Sage E-marketing Surveys                                          |                   |               |                       |                  |                |
|    | Home                                                              | Survey Management | Survey Design | Survey Result Options | Survey Responses | Edit Responses |

4. Here, you will see all of your survey responses. You can click on the "Summary Data" radio button to get a compiled list of all of your feedback. You can also export your survey results and send them to an email address you wish.

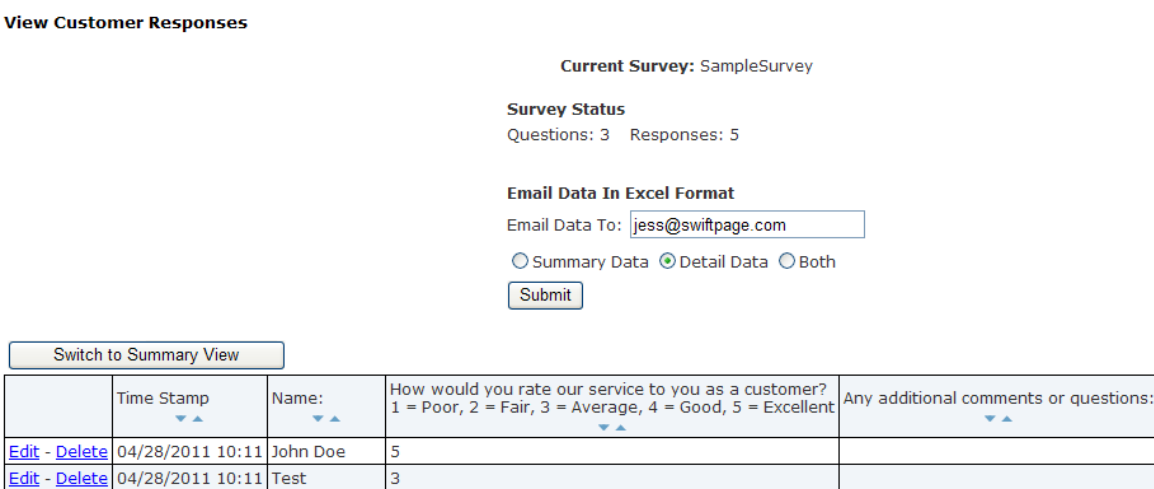

nk you

| <u>Edit</u> - <u>Delete</u> | 04/28/2011 10:11 | John Doe      | 5 |         |
|-----------------------------|------------------|---------------|---|---------|
| <u>Edit</u> - <u>Delete</u> | 04/28/2011 10:11 | Test          | 3 |         |
| <u>Edit</u> - <u>Delete</u> | 04/28/2011 10:11 | Jane Doe      | 4 |         |
| <u>Edit</u> - <u>Delete</u> | 04/28/2011 10:12 | Support Chief | 5 |         |
| <u>Edit</u> - <u>Delete</u> | 04/28/2011 10:12 | Sample        | 5 | No, tha |
| Bring To Top                |                  |               |   |         |
|                             |                  |               |   |         |